الدخول لحل اختبار على المنصة

| يدخل الطالب على الصفحة الرئيسية<br>الخاصة به على موقع ماى يو<br>ثم يقوم الطالب بالضغط على<br>مقرراتى |              |
|----------------------------------------------------------------------------------------------------|--------------|
| مقرراتی                                                                                              |              |
| <b>با</b><br>المنصة<br>التعليمية                                                                     | ثم الضغط على |

المنصة التعليمية

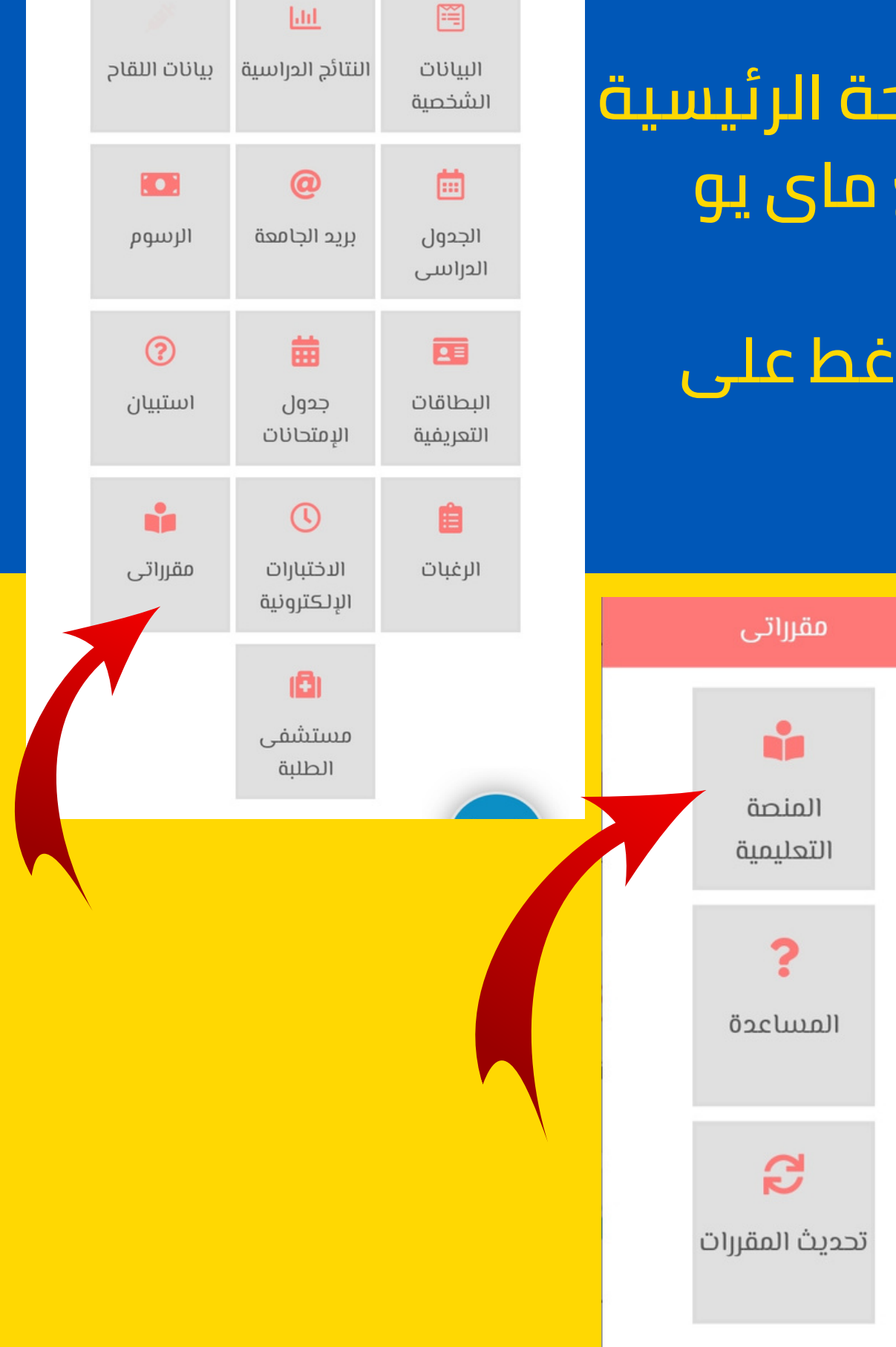

...التربية النوعية- ميت غمر/الاقتصاد المنزلى/ثالثة
54126
ادارة اعمال المنزل\_54126

0% complete

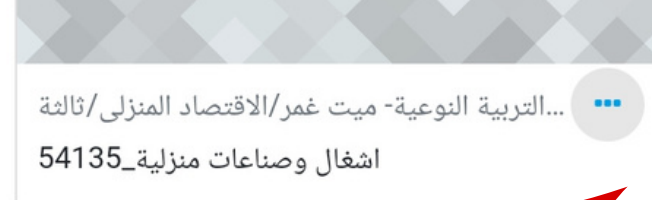

# فتفح صفحة المنصة التعليمية وبها جميع المقررات الخاصة بالطالب

ثم يقوم الطالب بالضغط على اسم المقرر المطلوب حل الاختبار عليه

المحاضرة الثالثة 👩 DONE 🗸

## Week 4

المحاضرة الرابعة ✓ DONE

إمتحان أعمال السنه VDONE V

# Week 5

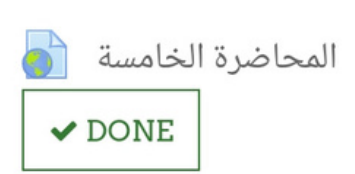

نلاحظ ظهور الاختبار على صفحة المقرر ثم يقوم الطالب بالضغط على اسم الاختبار A we were a series of the series of the

فتفتح صفحة توضح للطالب عدد المرات المسموح له بها لحل الاختبار من 2: Attempts allowed أى أنه مسموح للطالب بالدخول لحل الاختبار مرتين

وكذلك تحدد مدة الاختبار من Time limit:10 وهذا يعنى أن مدة الاختبار 10 دقايق بداية من وقت دخول الطالب على الامتحان

ثم يقوم الطالب بالضغط علي > PREVIEW QUIZ NOW

### Start attempt

### Time limit

Your attempt will have a time limit of 10 mins. count down and cannot be paused. You must Are you sure you wish to start now?

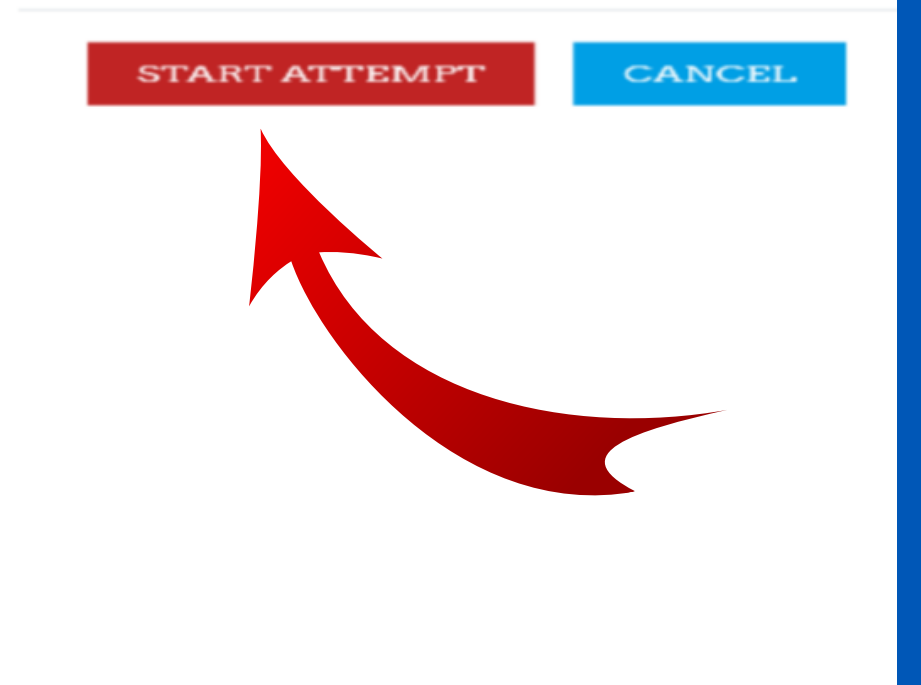

فتفح صفحة تحدد للطالب الوقت المتاح له لحل هذا الاختبار ثم يقوم الطالب بالضغط على START ATTEMPT وذلك للبدء في حل الاختبار

فتفتح صفحة بها أسئلة الامتحان و يبدأ الطالب فى الاجابة علي كل الاسئلة وبعد الاجابة علي كل سؤال يقوم الطالب بالضغط على NEXT PAGE لكى ينتقل الطالب الى السؤال اللى بعده

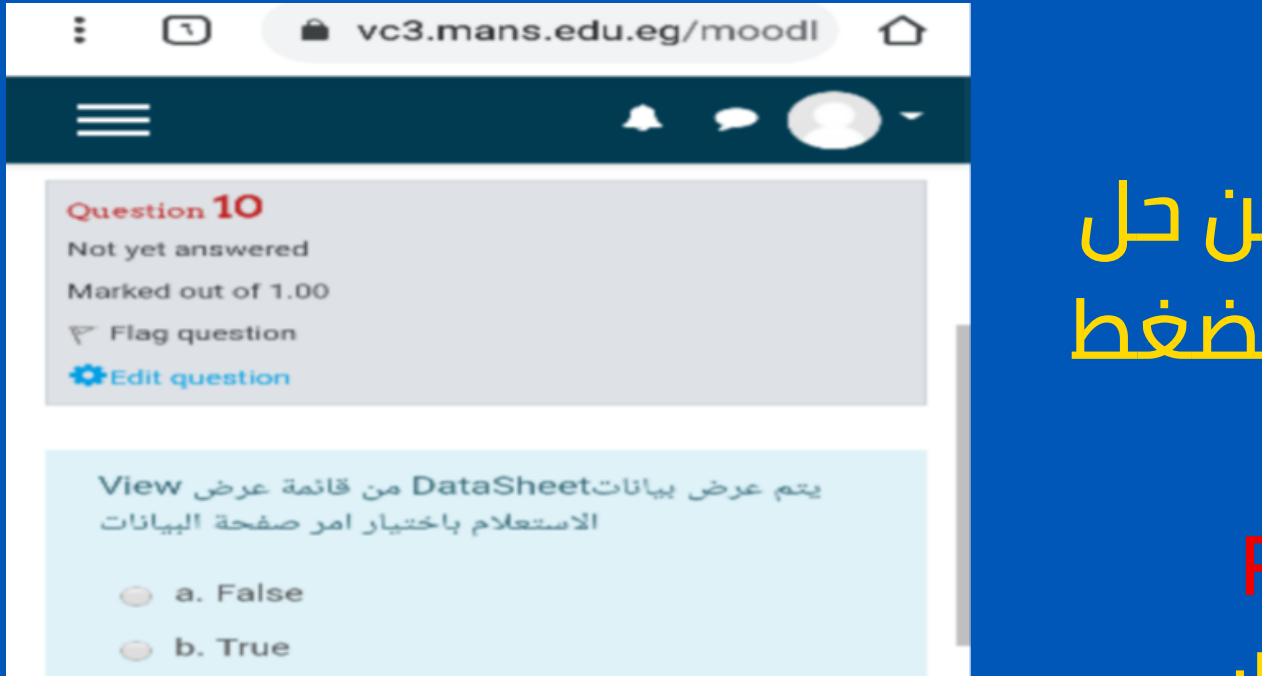

PREVIOUS PAGE

FINISH ATTEMPT ...

# 5Answer saved6Answer saved7Answer saved8Answer saved9Answer saved10Answer saved

### **RETURN TO ATTEMPT**

Time left 0:02:06

This attempt must be submitted by Monday, 7 December 2020, 6:00 PM.

SUBMIT ALL AND FINISH

و بعد انتهاء الطالب من حل جميع الاسئلة يقوم بالضغط علي FINISH ATTEMPT وذلك لانهاء الاختبار

بعد ذلك تظهر صفحة توضح بأن الطالب قام بحل الاسئلة ويظهر بها الوقت المتبقى من وقت الامتحان واذا كان الطالب يرغب العودة لاعادة الاجابة علي اي سؤال يقوم بالضغط علي RETURN ATTEMPT و إذا كان الطالب يريد انهاء الاختبار يضغط علي SUMBIT ALL AND FINISH

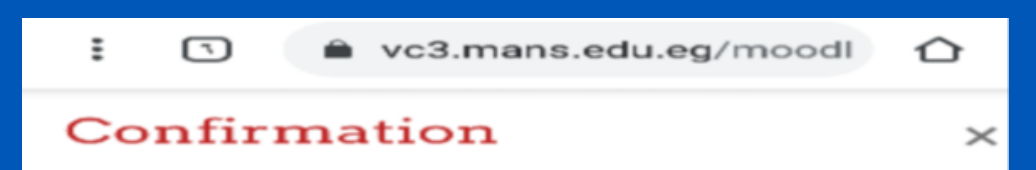

Once you submit, you will no longer be able to change your answers for this attempt.

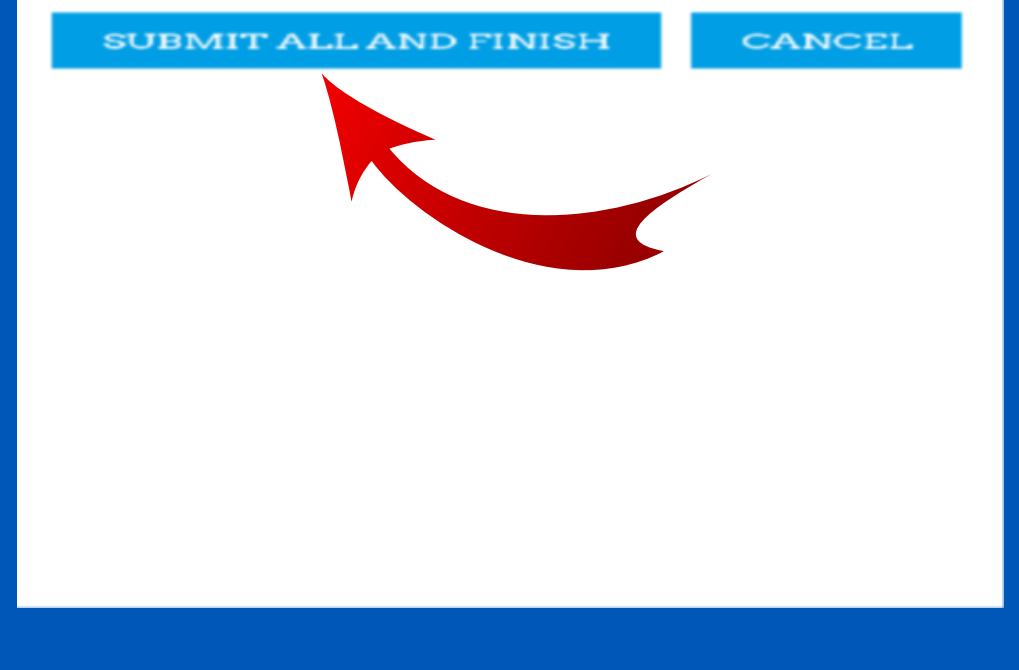

وعند الضغط علي SUMBIT ALL AND FINISH لانهاء الامتحان فيظهر للطالب صفحة لتاكيد انهاء الاختبار فيقوم الطالب بالضغط علي SUMBIT ALL AND FINISH

|                                                            | 🔺 🗭 💽 -                             |  |
|------------------------------------------------------------|-------------------------------------|--|
| مقدمة في قواعد بيانات_52080                                |                                     |  |
| Dashboard / Courses                                        |                                     |  |
| كلية التربية النوعية- ميت غمر /                            |                                     |  |
| كلية التربية النوعية- ميت غمر/اعداد معلم حاسب /            |                                     |  |
| كلية التربية النوعية- ميت غمر/اعداد معلم حاسب/   /<br>أولى |                                     |  |
| Week 6 / مقدمة في قواعد بيانات_52080 /                     |                                     |  |
| / Quiz 1 / Preview                                         |                                     |  |
| Charled an                                                 | Mandau 7 Dasarahas                  |  |
| Started on                                                 | 2020, 5:50 PM                       |  |
| State                                                      | Finished                            |  |
| Completed on                                               | Monday, 7 December<br>2020, 5:59 PM |  |
| Time taken                                                 | 9 mins 1 sec                        |  |
| Crada                                                      | 6.00  out of  10.00 (60%)           |  |

Question 1

بعد ذلك يظهر للطالب صفحة بها معلومات عن الاختبار والدرجة التي حصل عليها في هذا الاختبار وبذلك يكون الطالب قد قام بحل الاختبار المطلوب منه

م. دعاء جادالله